## To Buy or Renew Individual or Family Membership by Debit or Credit Card

1. Click "Buy with PayPal". Click "Pay with Debit or With Credit Card"

| Make a payment<br>to hdths@hersheyhistory.org | •                                                           |
|-----------------------------------------------|-------------------------------------------------------------|
| Description<br>Personal Membership            | Pay with PayPal<br>Enter your email address to get started. |
| Amount                                        | Email or mobile number Forgot email?                        |
| Cancel Buy with PayPal                        | Next                                                        |
|                                               | Pay with Debit or Credit Card                               |

2. Enter your email address. Click "Continue to Payment". Enter your card information. Toggle off Purchase Protection and click "Pay Now".

| P                                                              | Pay with debit or credit card                            | State<br>Pennsylvania                                 |
|----------------------------------------------------------------|----------------------------------------------------------|-------------------------------------------------------|
| Create a PayPal account                                        | We don't share your financial details with the merchant. | ZIP code<br>17036                                     |
| with millions of merchants.                                    | United States                                            | Shipping same as billing address                      |
| Email                                                          | Email                                                    | You need a PayPal account to get Purchase Protection. |
| Continue to Payment                                            | Phone type Phone number +1                               | By continuing, you confirm you're 18 years or older.  |
| Already have an account? Log in<br>English Français Español 中文 | 🔍 🗾 VISA 🔤 🕕                                             | Pay Now                                               |
|                                                                | Card number                                              |                                                       |

You will receive an email from service@paypal.com showing your payment.